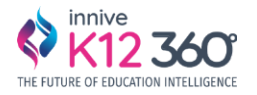

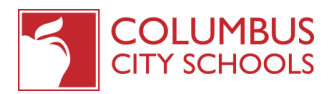

# **ESL** Translation App - Requester Help Guide

## **Benefits of the New Software:**

### No More Required Special Lotus Notes Login!

- Now, sign in with your Microsoft account, which automatically logs you in when connected to district Wi-Fi.

### **Seamless Data Integration**

- Student and parent information is directly pulled from Infinite Campus (IC).

### **Universal Access**

- All district employees now have access to the system.

### **Enhanced Dashboards**

- Requesters, Interpreters, and Admins each have their own dashboards:
- Requesters can track the status of their submitted requests in real-time.
- They can easily switch between dashboards for Phone Calls, Document Translation, and Meeting Requests. - Both Interpreters and Requesters can access archived data and notifications through their dashboards.

### **Streamlined Request Process**

- Requesters can start with a phone call request and seamlessly transition it into a meeting request by selecting "Initiate Follow-up Meeting.

### **Document Translation Made Easy**

- Requesters can submit translation requests effortlessly.

### **Technical Support**

If you encounter any issues with the software, submit a ticket through the TDX Client Portal on the CCS webpage. Simply go to Information Technology > TDX > Applications and Software > Innive K12 360 Or use this link below

https://ccsoh.teamdynamix.com/TDClient/252/Portal/Requests/ServiceDet?ID=6733

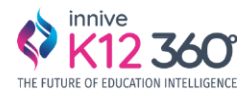

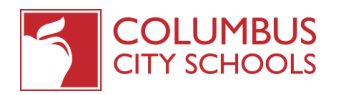

# Requester's Dashboard

| K12 Columbus                                                                            |                                                                                                    | ₽ Ø | Mr. Gary Sober | ~ |
|-----------------------------------------------------------------------------------------|----------------------------------------------------------------------------------------------------|-----|----------------|---|
| Horns     Hornse     Hornse     Hornse     View Haquas     View Calenter     NetHicklos |                                                                                                    |     |                |   |
|                                                                                         | Document Translation<br>Request         Meeting Request           and add how to funktionality<br>the existing form         A two is we funktionality<br>the existing form         A two is we funktionality<br>the existing form |     |                |   |
| K12 Columbus                                                                            | bilitiste invitiete                                                                                                    |     |                |   |

1. What are the different menu options available for the Requester?

### Requester have the following menu options available:

- <u>Create Request</u> Allows the user to create an interpretation request for Phone Call, Document Translation and Meeting
- <u>View Request</u> Allows the user to view the requests and its details
- <u>View Calendar</u> Allows the user to view the calendar with the interpretation requests that are scheduled
- Notifications Allows the user to view the notifications on the interpretation requests

### 2. How can a Requester create a new interpreter request?

The Requester can create a new request by choosing <u>"Initiate Request</u>" option from the left navigation menu and select the type of request of their choice: <u>Phone call</u>, <u>Document</u> <u>Translation</u> OR Meeting <u>Request</u> by clicking on one of the tiles as shown below

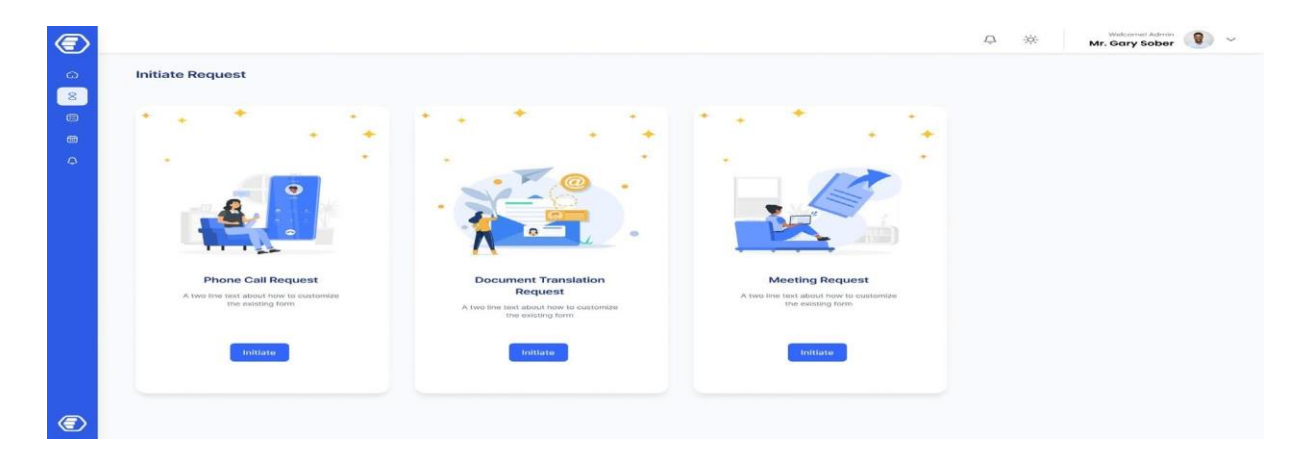

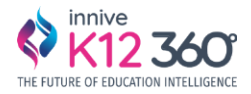

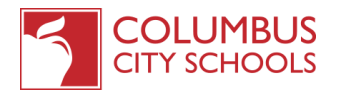

## **Phone Call Request**

### 1. How can a Requester submit a Phone Call Request?

### **Basic Info:**

- a. Name of the Requester (automated once sign-in)
- b. Requester Title
- c. Requester Phone Number
- d. Requester Email (automated once sign-in)
- e. Language of the Parent

### Purpose of the Call:

- Relay A Message: The interpreter will call the parent and relay the message once the call is completed the requester will receive an email. *Please log back in the software to view the full detail of the interpreters note*.
- Schedule Student Appointment with the Parent: The requester can choose up to 3 different preferred timeslots (Times that work best for the requester). The interpreter will call the parents to check their availability based on the timeslot provided.

| D |                         | ~                                       |                                                                                                    |                       |   |                                                                                                    |
|---|-------------------------|-----------------------------------------|----------------------------------------------------------------------------------------------------|-----------------------|---|----------------------------------------------------------------------------------------------------|
|   |                         | Phone Call Request                      |                                                                                                    |                       |   | -                                                                                                    |
|   | - Sax                   | Same and Contract of St.                |                                                                                                    |                       |   | and the second second s |
|   |                         | School or Paperson                      | P Direction Autom                                                                                                    | and the second second |   |                                                                                                    |
|   | Phone Gail Request Form | Berner.                                 | - Tape Serve                                                                                                    |                       |   |                                                                                                    |
|   |                         | Name of Despatron                       | Westmine Title                                                                                                    |                       |   |                                                                                                    |
|   |                         | Tage free                               | Carrier -                                                                                                    |                       |   |                                                                                                    |
|   |                         | Security Street Address                 | Street and an other Street of                                                                                                    |                       |   |                                                                                                    |
|   |                         | Tuest Fairly                            | 140 - Tam                                                                                                    |                       |   | A CONTRACTOR OF A CONTRACTOR OF A CONTRACTOR O |
|   |                         | Company Research                        | Propagation of Theorem                                                                                                    | -                     |   | And the second data second                                                                                                    |
|   |                         | Second Incom                            | Australy the setting                                                                                                    | the programment       | - |                                                                                                    |
|   |                         | C and higher or here i from provide the | and the second second s |                       |   |                                                                                                    |
|   |                         | Apparative transmit Danker              |                                                                                                    |                       |   | •                                                                                                    |
|   |                         | American II America                     | -                                                                                                    | Same and the second   |   |                                                                                                    |
|   |                         |                                         |                                                                                                    |                       |   |                                                                                                    |
|   |                         |                                         |                                                                                                    |                       |   | Contractions and                                                                                                    |
|   |                         |                                         |                                                                                                    |                       |   |                                                                                                    |
|   |                         |                                         |                                                                                                    |                       |   |                                                                                                    |
|   |                         |                                         |                                                                                                    |                       | - |                                                                                                    |
|   |                         |                                         |                                                                                                    |                       |   |                                                                                                    |

### Contact (Student's) Info:

- Name of the School the student attends (<u>If the student is not assigned to a school</u> yet please selected the Administrative Tracking to bypass the IC information. For Student ID please click on the + button and input the student and parent information than click save.)
- After selecting the school, entering the student number will populate the rest of the information from the IC, including student name, parent name, parent number, and address.

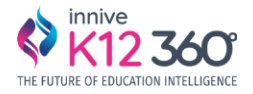

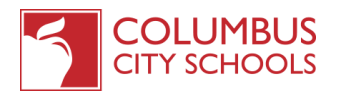

• Once the interpreter is **assigned**, the requester will receive an email that an interpreter has been assigned

| 100000000000000000000000000000000000000 |                                                                                               |                                                                                                    |                                                                                                    |              |                                                 |                                                                                             |                  |                                                                                                    |       |
|-----------------------------------------|-----------------------------------------------------------------------------------------------|----------------------------------------------------------------------------------------------------|----------------------------------------------------------------------------------------------------|--------------|-------------------------------------------------|---------------------------------------------------------------------------------------------|------------------|----------------------------------------------------------------------------------------------------|-------|
|                                         | Coll Brighter Date                                                                            | water Waterlands Respond                                                                                                    | And the second diversion of                                                                                                    |              |                                                 |                                                                                             |                  |                                                                                                    |       |
|                                         |                                                                                               |                                                                                                    |                                                                                                    |              |                                                 |                                                                                             |                  | G                                                                                                    |       |
|                                         |                                                                                               |                                                                                                    |                                                                                                    |              |                                                 | Concernence Street                                                                          | · Anno reactions | • test - 2                                                                                                    | 13 14 |
| Phone C                                 | all Requests                                                                                  |                                                                                                    |                                                                                                    |              |                                                 |                                                                                             |                  |                                                                                                    |       |
| (Centre 1)                              | Registerie                                                                                    | 1000                                                                                                    |                                                                                                    | Frank Street | 1000                                            | References there                                                                            | 10000            | Contract of the second second s | - 34  |
| Party D.                                | Reg Statut                                                                                    | - Berg Brind                                                                                                    | Sec                                                                                                    | Parent Name  | - Constant                                      | Representation from                                                                         | (MARK)           | Conceptor                                                                                                    | ×     |
|                                         | Respiration (                                                                                 | And South Control                                                                                                    | Contract<br>Description of the second second                                                                                                    |              | - 1000 (1000)<br>- 1000 (1000)<br>- 1000 (1000) | References (Salar<br>Salarstan)<br>Salarstan                                                | Same             | Constants                                                                                                    | - 98  |
|                                         |                                                                                               |                                                                                                    |                                                                                                    |              |                                                 | Radiosoftware (Fashini<br>Kaji Possibiliti)<br>Mari (Kali Kaji Kaji<br>Mari (Kali Kaji Kaji |                  |                                                                                                    | - X   |
|                                         | Berg, Maring<br>Descentration<br>Descentration<br>Descentration<br>Descentration              | <ul> <li>Bright Heinell</li> <li>Selected Heinight and select</li> <li>Selected Specific and</li> <li>Selected Specific and</li> <li>Selected Specific and</li> </ul> | Entration<br>Restricted and the second system<br>Restricted and the second system<br>Restricted and the second system<br>Restricted and the second system<br>Restricted and the second system and the |              |                                                 |                                                                                             |                  |                                                                                                    | X     |
|                                         | Reg Harrel<br>Rest Active<br>Rest Active<br>Rest Active<br>Rest Active<br>Rest Active<br>Rest |                                                                                                    |                                                                                                    |              |                                                 |                                                                                             |                  |                                                                                                    | X8    |

#### How to check when a call is completed:

- Once the <u>Interpreter</u> completes the requested phone call, the requester will receive an email that the phone request is completed by interpreter.
- The requester can go back in the software and on your dashboard, click "View" and see the status of all the request that you submitted.
- click on the <u>ReQID</u> (on left side) number to open, then click Next and you will see a box (show notes) click on that box and you see all the attempts made on that call and the note from the parent.

| 0 | - 100                                                                                                    | Analth Cartellala                                                                                                    |                                              |   |
|---|----------------------------------------------------------------------------------------------------|----------------------------------------------------------------------------------------------------|----------------------------------------------|---|
|   | ARG/C108/1272220000<br>Interpreter (Form Region form (Sec))                                                                                                    | School or Agency                                                                                                    | # Other Han Agency, Specify Hame             |   |
|   | Contraction of the local distance of the local distance of the loc | Applied plantaneity produced                                                                                                    | <ul> <li>Fisher than agency, spec</li> </ul> |   |
|   | Mr Jacob Michel                                                                                                    | Register Tra                                                                                                    | Name of Regulator                            |   |
|   | C Revenues and a final                                                                                                    | 14                                                                                                    | < Dataset Kurned                             |   |
|   | protocol and the second second s                                                                                                    | Proposite Straf Address                                                                                                    | Registrie Previo                             |   |
|   | A                                                                                                    | development.com                                                                                                    | Min + 1 (Mil) 445-2479                       |   |
|   | THE DESIGNATION OF THE OWNER OF THE OWNER OWNER OF THE OWNER OWNER                                                                                                    | La ginge Reported                                                                                                    | Purplies of Respect                          |   |
|   |                                                                                                    | (increase)                                                                                                    | - Antist is attended as applied over         |   |
|   | here a second second second second second second second second second second second second second second second                                                                                                    | Approximate State (Transition)                                                                                                    | Roumy                                        |   |
|   | 1081873925096                                                                                                    | 04/20/2012 130 84                                                                                                    | 100                                          |   |
|   | Participation and the second second se                                                                                                    | Reda . Requires and stance 3 offences partnered to entries and starger                                                                                                    | eren car contra these television.            |   |
|   | 04/20/2023 12:24 (%)                                                                                                    | Research 2 *                                                                                                    | Property 2 1                                 |   |
|   |                                                                                                    | 04(00)0023 (0-85 AM                                                                                                    | 04(25/0025 32-86 PM                          |   |
|   |                                                                                                    | Read fractable<br>Peer Subscrap Manhoff<br>Brain Dates<br>Read Subscrap Manhoff<br>Brain Dates<br>Brain Dates<br>Brain Da |                                              | - |

- 4. How can a Requester convert the <u>Phone call request to meeting request</u>? The interpreter can select the Need Follow-up meeting option to **Yes** and then **click on initiate meeting request** 
  - Please make sure to updated the new date & time of the meeting on the new request the student and parent and the requester information will remain the same Then click submit

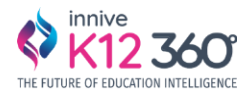

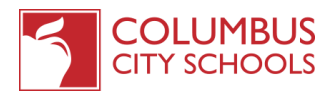

### 5. Submitting a Meeting Request?

Once the requester clicks the initiate button as mentioned in Point 3, they will be redirected to the below Meeting request form.

### **Basic Info:**

- Name of the Requester (automated once sign-in)
- Requester Title
- Requester Phone Number
- Requester Email (automated once sign-in)
- Language
- Purpose of Meeting (Select from the dropdown menu)
- Date
- Start & End Time
- Type of Appointment (Virtual, In-person (school Appointment) Home visit, or Others) If <u>Others</u> is selected <u>PLEASE ADD</u> the location name and Full Address
- Special Instruction
- Notes (please include any important information you would like the interpreter to know when completing this request)

| (Construction)       | Meeting Request                                                                                                    |                                                 |                                                                                                    |  |
|----------------------|----------------------------------------------------------------------------------------------------|-------------------------------------------------|----------------------------------------------------------------------------------------------------|--|
| de Rect              | Based Male Concernent and                                                                                                    |                                                 | calls investore                                                                                                    |  |
|                      | Second as Automatica                                                                                                    | of Different Print, Page 1992, Specific Street, |                                                                                                    |  |
| Meeting Request Form | Tapa March                                                                                                    | Tantinan                                        |                                                                                                    |  |
|                      | Same of Reservers                                                                                                    | Annual State                                    |                                                                                                    |  |
|                      | Taple Incom                                                                                                    | Station County                                  |                                                                                                    |  |
|                      | Second rest from the second                                                                                                    | Annual Property                                 | Contract of the second second                                                                                                    |  |
|                      | Tapar News                                                                                                    | and - Constraint                                | And Andrew Street                                                                                                    |  |
|                      | Presidenter -                                                                                                    | Transmitt of Property                           |                                                                                                    |  |
|                      | Taxe here -                                                                                                    | Company and the second                          |                                                                                                    |  |
|                      | and the second second se                                                                                                    | Terrer (                                        | and the second second s |  |
|                      | James and C                                                                                                    | Summer Status                                   | •                                                                                                    |  |
|                      | Long to Long to Long t | a street interview have                         |                                                                                                    |  |
|                      | Topic Area                                                                                                    | Pagest Harris                                   |                                                                                                    |  |
|                      | Second Second Seco                                                                                                    | the former life                                 |                                                                                                    |  |
|                      | Tapes News                                                                                                    | Topo men                                        |                                                                                                    |  |
|                      |                                                                                                    |                                                 |                                                                                                    |  |
|                      |                                                                                                    |                                                 |                                                                                                    |  |
|                      |                                                                                                    |                                                 | Contract of the local distance of the local distance of the local  |  |

| $\bigcirc$ |                        |                                          |                                                 |                                                                    |
|------------|------------------------|------------------------------------------|-------------------------------------------------|--------------------------------------------------------------------|
| 0          | K12 Columbus           | Meeting Request                          |                                                 | Amette Black                                                       |
| 6          | ← Back<br>Request Type | Student Name                             | Student ID                                      | Devon Lane                                                         |
| 0          | Meeting Request Form   | Type here Parent/Guardian Name Type here | Type here Parent/Guardian Phone US. > Type here | Dariene Robertson<br>III Inversete<br>Leslie Alexander             |
|            |                        | Language Requested                       | Date Requested                                  | Theresa Webb<br>the interpreter                                    |
|            |                        | Notes<br>Enter a description             |                                                 | Ronald Rohards     Ith interpreter                                 |
|            |                        |                                          |                                                 | Wade Warren     Im Interpreter     Diane Russell     Diane Russell |
|            |                        |                                          |                                                 | Kristin Watson<br>IIII invigenter                                  |
|            |                        |                                          |                                                 | Courtney Henry                                                     |
|            |                        |                                          |                                                 | Robert For<br>ff: Interpleted                                      |
|            |                        |                                          | Save                                            |                                                                    |

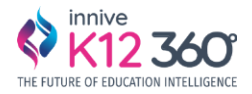

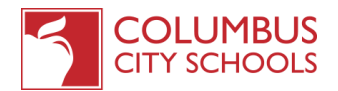

## 6. How can a Requester submit **Document Translation Request?**

Please fill out all the details in the Basic Info and attach the document to be translated. File must be Convertible to Word Document.

| A12 Columbus         |                                                                                                    |                                                                                                    |                      |              |                   |
|----------------------|----------------------------------------------------------------------------------------------------|----------------------------------------------------------------------------------------------------|----------------------|--------------|-------------------|
|                      | Document Translatio                                                                                                    | on Request                                                                                                    |                      |              | Annette Black     |
| é lace               | School or Department                                                                                                    |                                                                                                    | Name of Requester    |              | All Characteries  |
| Request Type         | Type here                                                                                                    |                                                                                                    | Type here            |              | the second        |
| Document Translation | Requester Email Address                                                                                                    |                                                                                                    | Requester Phone      |              | Cavannah Nguyen   |
| Request Form         | Type here                                                                                                    |                                                                                                    | US ~ Type here       |              | Darlene Robertson |
|                      | Document Name                                                                                                    |                                                                                                    | Document Language    |              | Leslie Alexander  |
|                      | Type here                                                                                                    |                                                                                                    | Type here            |              | Thereas Webb      |
|                      | Language Requested                                                                                                    |                                                                                                    |                      |              |                   |
|                      | Select here                                                                                                    | *                                                                                                    |                      |              |                   |
|                      | Please uplued doc or dock format ont                                                                                                    | ry .                                                                                                    |                      |              | Renald Richards   |
|                      | 1 Upload Document                                                                                                    |                                                                                                    |                      |              | Wade Warren       |
|                      | Link for Translation                                                                                                    |                                                                                                    |                      |              | Diame Russel      |
|                      | Type here                                                                                                    |                                                                                                    |                      |              | Kristin Watson    |
|                      | When would you like translation re                                                                                                    | itumed?                                                                                                    |                      |              |                   |
|                      | Select here                                                                                                    |                                                                                                    |                      |              | (D) Interpreter   |
|                      | Admin Description                                                                                                    |                                                                                                    |                      |              | Courtney Henry    |
|                      | Type here:                                                                                                    |                                                                                                    |                      |              | Robert Fox        |
|                      |                                                                                                    |                                                                                                    |                      |              |                   |
|                      |                                                                                                    |                                                                                                    |                      | _            |                   |
|                      |                                                                                                    |                                                                                                    |                      | Save Submit  |                   |
|                      | sić krła – Document teln                                                                                                    | Create Document Re                                                                                                    | quest                | Save Subert  |                   |
| Roquest Form         | sic krite <u>Docement trith</u>                                                                                                    | Create Document Re                                                                                                    | quest                | Save Subject |                   |
| Request Form         | sić žrđeCourrent trile<br>nod za Agency *                                                                                                    | Create Document Re<br>Due Dam                                                                                                    | iquest               | Save Supert  |                   |
| Request Form to      | sic Infe <u>Document Info</u><br>not se Agency *<br>least                                                                                                    | Create Document Re<br>Due Dam                                                                                                    | quest                | Save Supert  |                   |
| Request Form to      | sic Infe <u>Document Infe</u><br>nos su Agency *<br>least<br>coment Link                                                                                                    | Create Document Re<br>Due Daw                                                                                                    | quest                | Save Support |                   |
| Request Form to      | sist Info Document Info<br>nost to Agency *<br>losset<br>common Link<br>Document Link                                                                                                    | Dreate Document Re<br>Doe Doe                                                                                                    | quest                | Save Subject |                   |
| Request Form 50      | source Link<br>control Link<br>control Title                                                                                                    | Dreate Document Re<br>Don Dam                                                                                                    | quest                | Save Support |                   |
| Request Form 50      | source Line<br>connect Line<br>connect Line<br>connect Line<br>connect Line<br>connect Line<br>connect Line                                                                                                    | Dreate Document Re<br>Don Daw<br>T                                                                                                    | quest                | Save         |                   |
| Request Form 50      | source from the connect time connect time co | Dreate Document Re<br>Don Daw<br>T                                                                                                    | quest                | Save Subject |                   |
| Request Form to      | See Enfe Document Tells                                                                                                    | Create Document Re<br>Don Daw<br>T                                                                                                    | iquest<br>Language * | Save         |                   |
| Request Form to      | Conservent Trefe<br>Conservent Trefe<br>Conserver Line<br>Conserver Line<br>Conserver Line<br>Conserver Trefe<br>Cocurrent Trefe<br>Cocurrent Triffe<br>Cocurrent Triffe<br>Cocurrent Triffe<br>Cocurrent Triffe<br>Cocurrent Triffe                                                                                                    | Create Document Re<br>Dou Daw<br>T<br>Document<br>Document                                                                                                    | iquest<br>Language * | Save         |                   |
| Request Form         | Address Tark                                                                                                    | Create Document Re<br>Dou Daw<br>To<br>Document<br>Document                                                                                                    | iquest<br>Language * | Save         |                   |
| Request Form Se      | Accurate the Document tells                                                                                                    | Create Document Re<br>Dour Daw<br>To<br>Base                                                                                                    | quest<br>Language *  | Save         |                   |
| Roquest Form         |                                                                                                    | Create Document Re<br>Doc Dan<br>Document<br>Document<br>Document                                                                                                    | iquest<br>Language * | Save         |                   |
| Request Form         | Add and a conserved terms of the conserved terms of the conserved terms of terms of the conserved terms of terms of terms | Create Document Re<br>Dow Daw<br>Document                                                                                                    | iquest<br>Language * | Save         |                   |
| Request Form         | Add and a conserved time                                                                                                    | Create Document Re<br>Doe Dam<br>Document<br>Document<br>Doc | quest<br>Language *  | Save Subject |                   |

Once the details are entered, if more than one language is needed please click on <u>ADD MORE</u> than click on submit.

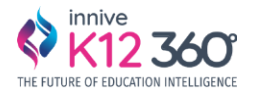

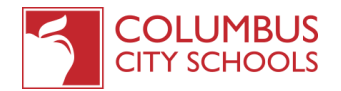

### 7. How can a requester track the status of the requests that are submitted?

The requester can track the status of the requests under the <u>'Manage Requests'</u> section. They can toggle between the Phone Call, Document Translation and Meeting Request tabs to view the requests that are <u>submitted</u>

| Manage Re | equests ecologies ou                                                                                                    | arrest Transform Request                                                                                  | Company Room                             |                                                                                                    |                                                                                                    |                                                                                                    |         |            |  |
|-----------|----------------------------------------------------------------------------------------------------|----------------------------------------------------------------------------------------------------|------------------------------------------|----------------------------------------------------------------------------------------------------|----------------------------------------------------------------------------------------------------|----------------------------------------------------------------------------------------------------|---------|------------|--|
|           |                                                                                                    |                                                                                                    |                                          |                                                                                                    |                                                                                                    | ( Page 1997) and                                                                                                  | •       | 0 terr.    |  |
|           |                                                                                                    |                                                                                                    |                                          |                                                                                                    |                                                                                                    |                                                                                                    |         |            |  |
| Phone C.  | all Requests                                                                                                    | ( Market )                                                                                                | -                                        | - Anna - Anna - |                                                                                                    | Real and Care Lines                                                                                               | (Marks) | (Barrier)  |  |
| Phone C   | And Requests                                                                                                    | ( here ( word ) ) )<br>and a state of the product of the                                                  | Reference<br>Andre part Announces and    | Contractor Contractor                                                                                                    | A Annual Annual Annua | Researcher Server                                                                                                 | Press ( | ( Barrier) |  |
| Phone C   | All Requests Rectifies Trace Software                                                                                                    | ( Section County )                                                                                        |                                          |                                                                                                    | Transfer 1                                                                                                    | Report for the set                                                                                                | Passa - |            |  |
|           | All Roquests                                                                                                    | Ang Dougl<br>standard Spectra and<br>standard spectra and<br>standard spectra and<br>standard spectra and | National<br>Reality and American Science |                                                                                                    | Services<br>France<br>Service<br>Service                                                                                                    |                                                                                                    |         |            |  |
| Phone C   | Add Panquenstra<br>Recyclosite<br>descer (Selfer<br>descer (Selfer |                                                                                                    | Robust                                   |                                                                                                    | Service S                                                                                                    | Second Sec                                                                                                    |         |            |  |
|           | ad Programsta<br>Registere<br>Recordsolve<br>Server Serves<br>Server Serves<br>Server Serves<br>Server Serves<br>Server Serves                                                                                                    |                                                                                                    |                                          |                                                                                                    | Territorio<br>Sinani<br>Sinani<br>Sinani<br>Sinani                                                                                                    | Radorentines Especial<br>Sea Processor<br>Records Sea Processor<br>Records Sea Processor<br>Records Sea Processor |         |            |  |

**a.** The requester can click on the view icon of <u>a particular request</u> as shown below:

|                                                                                  | SCHOOLS                                                        |                                                                                                    |                                                                                                    |                                                                                                    |                              |                                                                                                    |       | Q. Asha    | carri Hanaki |
|----------------------------------------------------------------------------------|----------------------------------------------------------------|----------------------------------------------------------------------------------------------------|----------------------------------------------------------------------------------------------------|----------------------------------------------------------------------------------------------------|------------------------------|----------------------------------------------------------------------------------------------------|-------|------------|--------------|
| Manage R                                                                         | equests 💽                                                      | on Type Deant Street Dearty                                                                                                    | LegageBoot                                                                                                    |                                                                                                    |                              |                                                                                                    |       |            |              |
| <u>A3</u> Photo                                                                  | e Cali Beganst — Ene                                           | unest Navador Hound — H                                                                                                    | forde gifterganit                                                                                                    |                                                                                                    |                              | -                                                                                                    | •     | 0 terr.    |              |
| Phone C                                                                          | all Requests                                                   |                                                                                                    |                                                                                                    |                                                                                                    |                              |                                                                                                    | 10000 |            | ~            |
| Real Pro-                                                                        |                                                                |                                                                                                    |                                                                                                    |                                                                                                    |                              |                                                                                                    |       |            |              |
| Real D.                                                                          | these lacks                                                    | and the second second                                                                                                    | Reality and descention in .                                                                                                    | The second second                                                                                                    | Frank                        | -                                                                                                    | 100   | CINERAL    |              |
| Telefore (Constant)                                                              | Server Cardina<br>Server Cardina                               | and a state of the particular state.                                                                                                    | Real of some states and                                                                                                    |                                                                                                    | Tanan<br>Sector              | No. of Concession, Name of Concession, Name of |       | (Constant) | C            |
| Pare D.<br>Sarras S. Sarr<br>Sarras S. Sarras<br>Sarras S. Sarras                | Server Forder<br>Server Server                                 |                                                                                                    | Andre part Annotation in<br>Anno Annotation and annotation<br>Annotation and annotation                                          | Name - Annual - Annual - Annua |                              | Na Malanti<br>Malantina<br>Malantina                                                                                                    | -     |            | C            |
| Nacional No. 1999<br>Nacional No. 1999<br>Nacional No. 1999<br>Nacional No. 1999 | New Colle                                                      |                                                                                                    | National American American<br>Marine American American<br>Anton American American<br>Marine American American<br>Marine American | 10 and 10 and 10 | France<br>Sectors<br>Sectors |                                                                                                    | -     |            | C            |
|                                                                                  | Here faile<br>Deve faile<br>Deve faile<br>Deve faile<br>Second | processing of a series<br>And a series of the series<br>And a series of the series<br>And a series of the series<br>And a series of the series | Radio pari derenies es.<br>Aque derenies pilos<br>Aque derenies pilos<br>Aque derenies pilos                                     |                                                                                                    |                              | An Annual Annual |       |            | C            |

**b.** The requester can view the Interpreter assigned, timeslot and the status of the request as shown below:

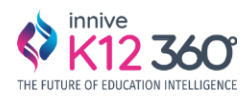

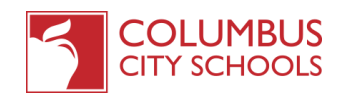

| (K. Sarb                                                                                                    | Basic info                                          |                                                          |  |
|----------------------------------------------------------------------------------------------------|-----------------------------------------------------|----------------------------------------------------------|--|
| HACKINAA1973924996<br>Instrumente Prese Inseed territeksiinis                                                  | School an Agency                                    | If Other than Agency, Specify Name                       |  |
|                                                                                                    | Again dehertary sitest                              | <ul> <li>F other than agency, spec</li> </ul>            |  |
| Mr-Jacob Michel                                                                                                | Requestor Tele                                      | Nature of Responsion                                     |  |
| Clines Annual Local                                                                                            | 14 M                                                | Contract Devices home:                                   |  |
|                                                                                                    | Reporter trust Address                              | Reparter Plane                                           |  |
| (A) *****                                                                                                    | derena@genal.com                                    | m+ +1 (002) 403-22/0                                     |  |
|                                                                                                    | Linguage Requested                                  | Property of Persparat                                    |  |
|                                                                                                    | Gentar                                              | <ul> <li>Austit to schedule as applications).</li> </ul> |  |
| Present C                                                                                                    | Apparement Date (Teresant)                          | Priority                                                 |  |
| 1081973928998                                                                                                  | 04/20/2023 130 AM                                   | 104                                                      |  |
| Second March                                                                                                   | Note: Regulator cat choose 2 different preferred to | meshifu and interpreter can call in those timestats.     |  |
| 04/20/2023 12:28 PM                                                                                            | Treast 2*                                           | Devenint 3.1                                             |  |
| Children and the second second second second second second second second second second second second second se | 04/35/2023 07:45:444                                | 04/00/2025 12:45 PM                                      |  |
|                                                                                                    |                                                     |                                                          |  |

### 8. How can a Requester view the notifications?

The requester can view the notifications using the notification icon as shown below. In addition to it, they will be notified over email.

|   |                                                                                                    | C ·ộ· Welcomet Admin<br>Mr. Gary Sober | <b>()</b> ~ |
|---|----------------------------------------------------------------------------------------------------|----------------------------------------|-------------|
| ω | Notifications                                                                                                    | Q Search                               |             |
| 8 | Upcoming Services If Mass at as read                                                                                                    |                                        |             |
|   | New Request for ID RECOO2 Vour Interpreter Request ID RECOO2 with Will Smith for Japanese translation for Student Alan Smith is scheduled for 01-Apr-22 at 1000AM  |                                        |             |
|   | New Request for ID REQ003<br>Your Interpreter Request ID REQ003 with John for Japanese translation for Student Alex is scheduled for 02-Apr-22 at 10100AM          |                                        |             |
|   | New Request for ID REQ004 Your Interpreter Request ID REQ004 with Will Smith for Japanese translation for Student Alan Smith is scheduled for D3-Apr-22 at 10:00AM | 99:20                                  |             |
|   | New Request for ID REQ005<br>Your Interpreter Request ID REQ005 with Mo Chin for Malay translation for Studient Alan Smith is scheduled for 03-Apr-22 at 11:00AM   |                                        |             |
|   |                                                                                                    |                                        | 5           |
|   |                                                                                                    |                                        | 6           |
|   |                                                                                                    |                                        | •           |
|   |                                                                                                    |                                        |             |
|   |                                                                                                    |                                        |             |
| ۲ |                                                                                                    |                                        |             |

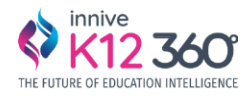

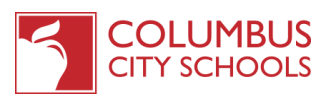